## **INSTRUCTIONS TO MAKE PAYMENT FOR YOUR SPBA MEMBERSHIP**

## These are 2 simple ways you can make the above payment via PayNow:-

1. PayNow (from your mobile phone or computer – internet banking) to our UEN No.

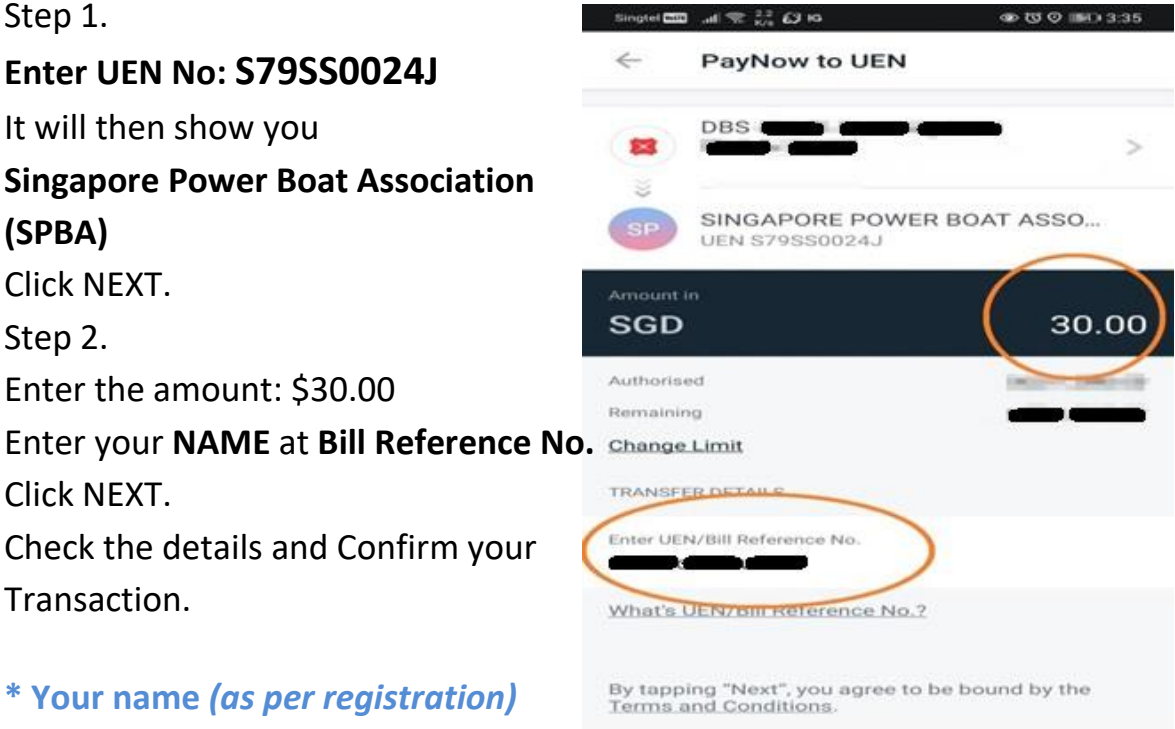

at the Bill Reference No.

## 2. PayNow (via your mobile phone)

Step 1. Login to your mobile banking app.

Step 2. Select PayNow -> Scan & Pay It will then show you are paying to:-Singapore Power Boat Association UEN S79SS0024J

The amount of **\$30.**00 is auto generated Enter your name (as per registration) at the **Bill Reference No:** \_\_\_\_\_

0

Step 3. Check that all the details are correct and confirm the Transaction.